# Cambiar Puerto Licencia Red

# Introducción

El gestor de licencias de red de ZWCAD utiliza el sistema denominado FLEXnet, de flexera software para servir las licencias desde el servidor a los equipos clientes.

Para este servicio se emplea un puerto TCP/IP en el servidor.

Por defecto este puerto es el 27000, pero pueden darse situaciones en las que se necesite utilizar otro número de puerto diferente, por ejemplo porque entre en conflicto con otro software instalado en el mismo equipo o porque la política corporativa de seguridad en la intranet de la empresa exija otros valores.

A continuación se describen los pasos a seguir para modificar el puerto por el que se sirve la licencia.

Si tiene cualquier duda con la instalación póngase en contacto con nosotros

soporte@zwspain.com

http://www.zwspain.com/contacto

## Pasos a seguir

Abra el programa Network License Configuration que se encuentra dentro del grupo de programas del administrador de licencias de ZWCAD

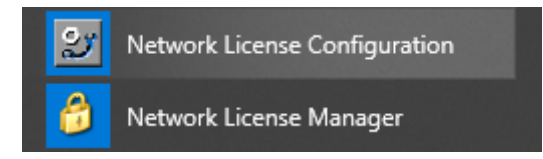

Esto abre el programa LMTools

Esta aplicación puede mostrar otros servicios instalados en el servidor, otros programas que utilicen el mismo sistema para gestionar las licencias en la red. En caso de que haya varios servicios, seleccione el que corresponda a la licencia de ZWCAD.

| IMTOOLS by Elevera Software I.I.C.                                                                                                    |  |  |  |  |
|----------------------------------------------------------------------------------------------------|--|--|--|--|
|                                                                                                    |  |  |  |  |
| File Edit Mode Help                                                                                                    |  |  |  |  |
| Service/License File   System Settings   Utilities   Start/Stop/Reread   Server Status   Server Diags   Config Services   Borrowing                                                                                                    |  |  |  |  |
| Services allow FlexNet Servers to run in the background.                                                                                                    |  |  |  |  |
| Services allow Hexiver Servers to run in the background.  Services allow Hexiver Servers to run in the background.  C Configuration using License File  C Configuration using Services <u>zwcad_license</u> E LMTOOLS ignores license file path environment variables |  |  |  |  |
|                                                                                                    |  |  |  |  |
|                                                                                                    |  |  |  |  |

### Diríjase a la pestaña Config Services para averiguar dónde está el archivo de licencia

| LMTOOLS by Flexera Software LLC                                                                                                    | – 🗆 X                          |  |
|----------------------------------------------------------------------------------------------------|--------------------------------|--|
| File Edit Mode Help                                                                                                    |                                |  |
| Service/License File   System Settings   Utilities   Start/Stop/Reread   Server Status   Server Diags                                                                                                    | Config Services Borrowing      |  |
| Configure Service Service Name zwcad_license                                                                                                    | Save Service<br>Remove Service |  |
| Path to the Imgrd.exe file     C:\Program Files\ZWSOFT\ZWSOFT 2018 Net     Browse       Path to the license file     twork License Manager(TS) ESN\LicenseFile.lic     Browse                                                       |                                |  |
| Path to the debug log file C:\Program Files\ZWSOFT\ZWSOFT 2018 Net Browse                                                                                                    | View Log Close Log             |  |
| <ul> <li>Start Server at Power Up</li> <li>Use Services</li> <li>FlexNet Licensing Service Required</li> <li>The FlexNet Licensing Service is required for optional features such as virtualization and trusted storage.</li> </ul> |                                |  |
| FlexNet Licensing Service is installed and running.                                                                                                    |                                |  |

Path to the license file: ruta hasta el archivo que contiene información sobre el servidor. Por defecto estará en

C:\Program Files\ZWSOFT\ZWSOFT 20## Network License Manager(TS) ESN\LicenseFile.lic

Vaya a la ubicación del archivo de licencia y ábralo con un editor de texto.

Este archivo debe contener información específica del servidor donde se encuentra instalado el servidor de las licencias

El archivo LicenseFile.lic debe tener este aspecto:

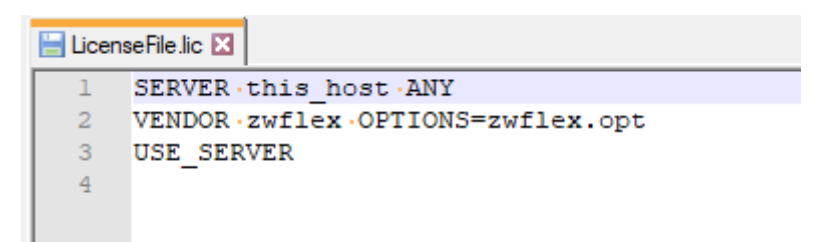

Para utilizar por ejemplo el puerto 27012 para escuchar y el puerto 3598 para responder, modifique el archivo de la siguiente manera:

#### SERVER this\_host ANY 27012

VENDOR zwflex OPTIONS=zwflex.opt 3598

USE\_SERVER

Vaya a la pestaña Start/Stop/Reread. Desde esta pestaña podemos parar y reiniciar los servicios. También es posible releer el archivo de licencia si ha sido modificado.

| LMTOOLS by Flexera Software LLC                     |                                                                                                    | $\times$ |  |  |
|-----------------------------------------------------|----------------------------------------------------------------------------------------------------|----------|--|--|
| File Edit Mode Help                                 |                                                                                                    |          |  |  |
| Service/License File   System Settings   Utilities  | Start/Stop/Reread Server Status Server Diags Config Services Borro                                                                  | wing     |  |  |
| FlexNet license services installed on this computer |                                                                                                    |          |  |  |
|                                                     |                                                                                                    |          |  |  |
| Start Server<br>Edit Advanced settings              | Stop Server<br>Force Server Shutdown<br>NOTE: This box must be checked to shut down a license server<br>when licenses are borrowed. |          |  |  |

Pulse ReRead License File para leer los cambios del archivo de licencia.

## Compruebe que todo funciona correctamente

Vaya a la pestaña Server Status donde podremos comprobar el estado del servidor.

#### Pulse el botón Perform Status Enquiry

En el texto resultante debe aparecer algo parecido a lo que se muestra en la imagen relativo a zwflex, con el número de licencias disponibles.

| LMTOOLS by Flexera Software, Inc.                                            |                                                           |  |  |
|------------------------------------------------------------------------------|-----------------------------------------------------------|--|--|
| File Edit Mode Help                                                          | $\frown$                                                  |  |  |
| Service/License File   System Settings   Utilities   Start/Stop/Re           | read Server Status Server Diags Config Services Borrowing |  |  |
| Helps to monitor the status of network licensing activities                  | Options                                                   |  |  |
|                                                                              | Individual Daemon                                         |  |  |
| Perform Status Enquiry                                                       | Individual Feature                                        |  |  |
| C)                                                                           | Server Name                                               |  |  |
| Vendor daemon status (on zw-PC):<br>zwflex: UP v11.7<br>Feature usage info:  |                                                           |  |  |
| Users of ZWCAD_PRO: (Total of 5 licenses issued; Total of 0 licenses in use) |                                                           |  |  |
| Debe aparecer zwcad en la lista                                              |                                                           |  |  |
| Using License File: C:\Program Files\ZWLMS 2012 Chs\LicenseFile.lic          |                                                           |  |  |

Si aparece este mensaje con el número de licencias disponibles es que todo está funcionando correctamente.

La información sobre el puerto aparecerá en una línea similar a la siguiente:

License server status: 27012@nombre\_servidor

## En los equipos de los usuarios

Para indicar en los equipos de los usuarios que deben realizar la comunicación por el puerto indicado, por ejemplo el 27012, debe anteponerse dicho número de puerto al nombre del servidor, de la siguiente manera:

#### 27012@nombre\_servidor